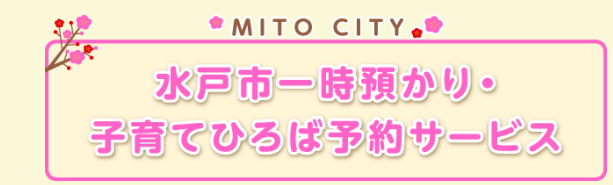

## アカウント作成方法

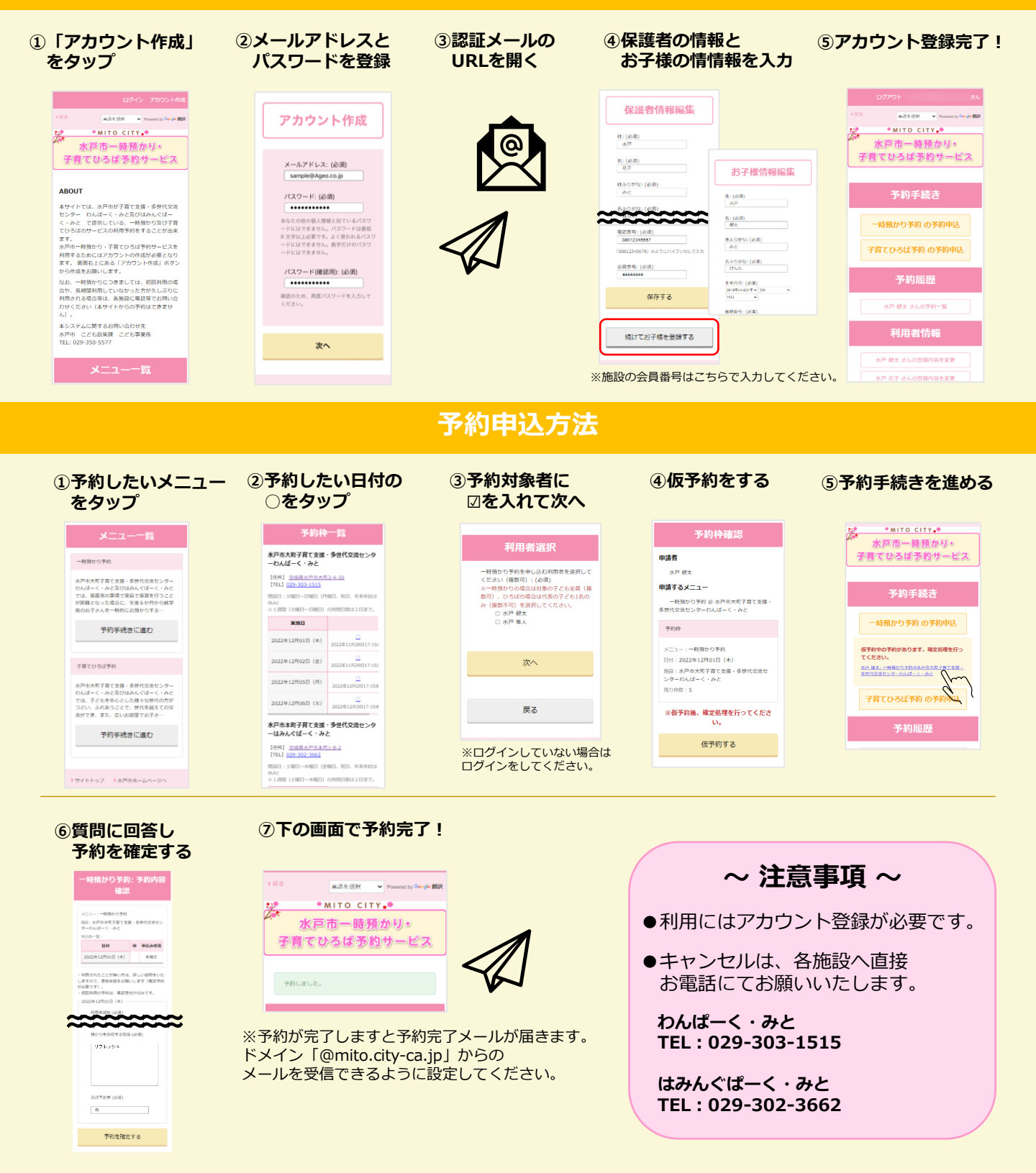